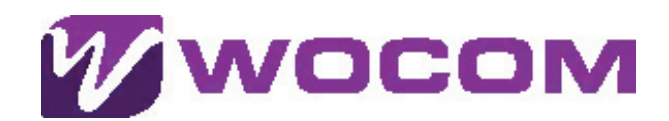

3CX

Configuring a SIP trunk in 3CX PBX involves several steps.

Below is a basic guide for configuring a SIP trunk in 3CX PBX: WOCOM Limited Part of Virtual Enterprise

8769067240
www.wocomja.com

# **WOCOM Flexible Sip Trunk Network**

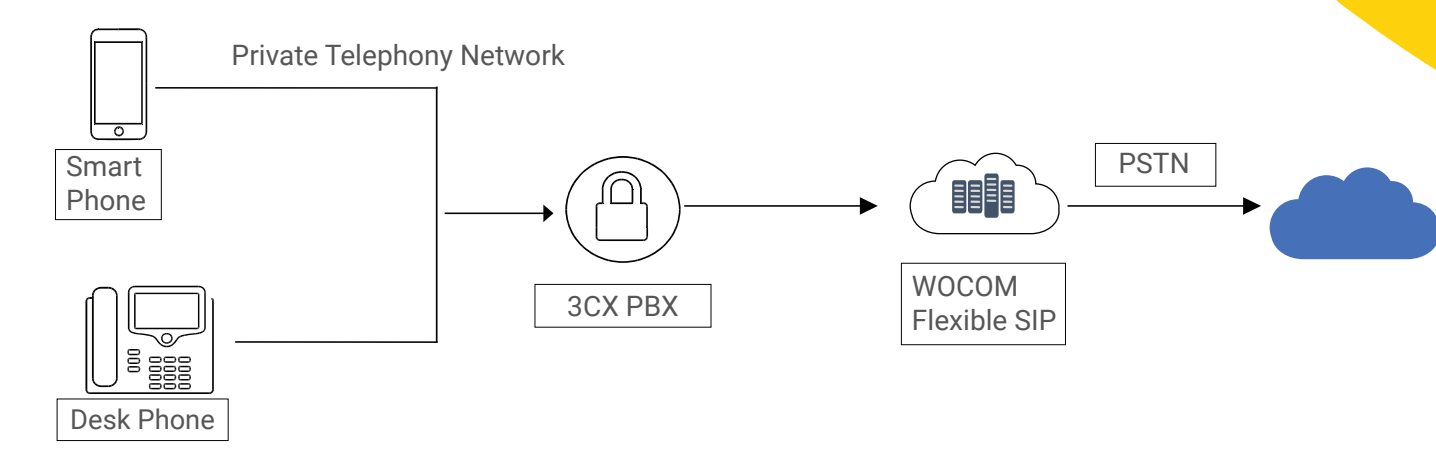

#### Prior to starting, please ensure that you have the following information:

| WOCOM SIP trunk information                                  | Value                               |  |
|--------------------------------------------------------------|-------------------------------------|--|
| Provider Address voip1.wocomja.com – may vary based on locat |                                     |  |
| Username                                                     | Your WOCOM assigned phone number    |  |
| Authenticate ID                                              | Your WOCOM assigned phone number    |  |
| Password                                                     | Your WOCOM account secret /password |  |

## **Step 1: Access 3CX Management Console**

Open your web browser and navigate to the 3CX Management Console.

## Step 2: Log In

Log in with your administrator credentials.

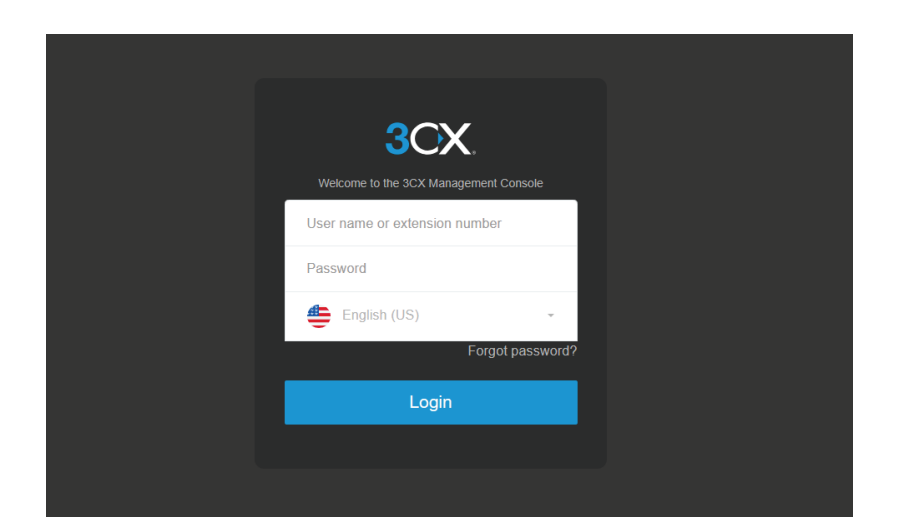

## Step 3: Navigate to SIP Trunks

In the left-hand menu, go to "SIP Trunks.

# Step 4: Add SIP Trunk

| di. | Dashboard                     | SIP Trunks                                                                        |
|-----|-------------------------------|-----------------------------------------------------------------------------------|
| 1   | Users                         |                                                                                   |
|     | Phones                        | SIP Trunks                                                                        |
| 0   | SIP Trunks                    |                                                                                   |
| ŧ   | Inbound Rules                 | T Add SiP Trunk T Add gateway T Add WhatsApp T Add SBC T Add Bridge Ed   Ø Update |
| Ť   | Outbound Rules                | Search                                                                            |
| Ω   | Digital Receptionists         |                                                                                   |
| Ad  | ld SIP Trunk/VoIP Provider    | ×                                                                                 |
| Sel | lect Country                  | Click on "Add SIP Trunk"                                                          |
| 1   | Generic Generic               | to create a new SIP trunk.                                                        |
| Sel | lect Provider in your Country | Under Country select "Generic"                                                    |
|     | Generic SIP Trunk             | Outer Provider in your                                                            |
| Ма  | in Trunk No                   | Country, select                                                                   |
| 8   | 376000000                     | Generic SIP Trunk                                                                 |
|     |                               |                                                                                   |
|     |                               | OK Cancel                                                                         |

## **Step 5: General Settings**

- Enter a name for your SIP trunk in the "Trunk Name" field.
- Set the "Main Trunk Number" to the primary number associated with the SIP trunk.

## \*\*Step 6: SIP Server Details\*\*

| Generic SIP Trunk ок Салсеі                      |                         | 🕲 Help         |
|--------------------------------------------------|-------------------------|----------------|
|                                                  |                         |                |
| General DIDs Caller ID Options Inbound Parameter | Outbound Parameters SMS |                |
| Trunk Details                                    |                         |                |
| Enter name for Trunk                             |                         |                |
| WOCOM-SIP                                        |                         |                |
| Registrar/Server/Gateway Hostname or IP          |                         |                |
| voip1.wocomja.com                                |                         | Auto Discovery |

Under the "SIP Server" tab, enter the SIP server details provided by your WOCOM support representative. This includes the SIP server hostname or IP address.

## **Step 7: Authentication Details**

| Authentication                      |   |
|-------------------------------------|---|
| Type of Authentication              |   |
| Register/Account based              | ~ |
| Authentication ID (aka SIP User ID) |   |
| 876000000                           |   |
| Authentication Password             |   |
| your-secret                         | ٢ |

- Enter the authentication details such as Username and Password provided by your WOCOM support representative.
- Set the Type of Antennation to: Register/Account based
- Once completed, select OK found at the top of your SiP trunk configuration page

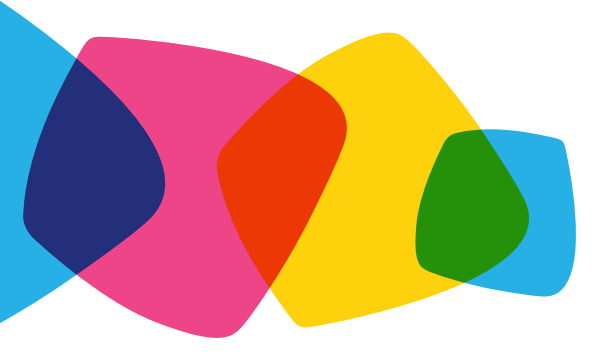

## Red Dot - Signifies your sip trunk is not registered

| • | WOCOM SIP | voip1.wocomja.com | Provider | 10 | 876000000 |
|---|-----------|-------------------|----------|----|-----------|
|---|-----------|-------------------|----------|----|-----------|

#### To view the current registration status of the SIP trunk, you may need to select the "Refresh" tab.

| 🖍 Edit | 🗙 Delete | ズ Enable All | Ø Disable All | C Refresh Registration | Limport Provider | 1 Export Provider | 🌣 Push Config |
|--------|----------|--------------|---------------|------------------------|------------------|-------------------|---------------|
|--------|----------|--------------|---------------|------------------------|------------------|-------------------|---------------|

## Green Dot – Signifies that your sip trunk is registered

| WOCOM SIP |
|-----------|
|-----------|

10